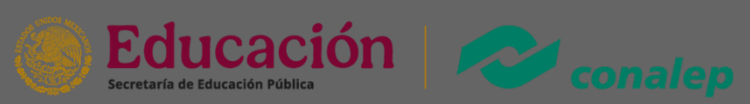

# Manual Reinscripción en Línea

Para realizar con éxito la reinscripción en línea sigue los siguientes pasos:

# 1. Ingresa al portal del alumno (SAAC).

Dirígete a la página <u>https://alumno.conalep.edu.mx/saac</u>e ingresa con tu matrícula y CURP.

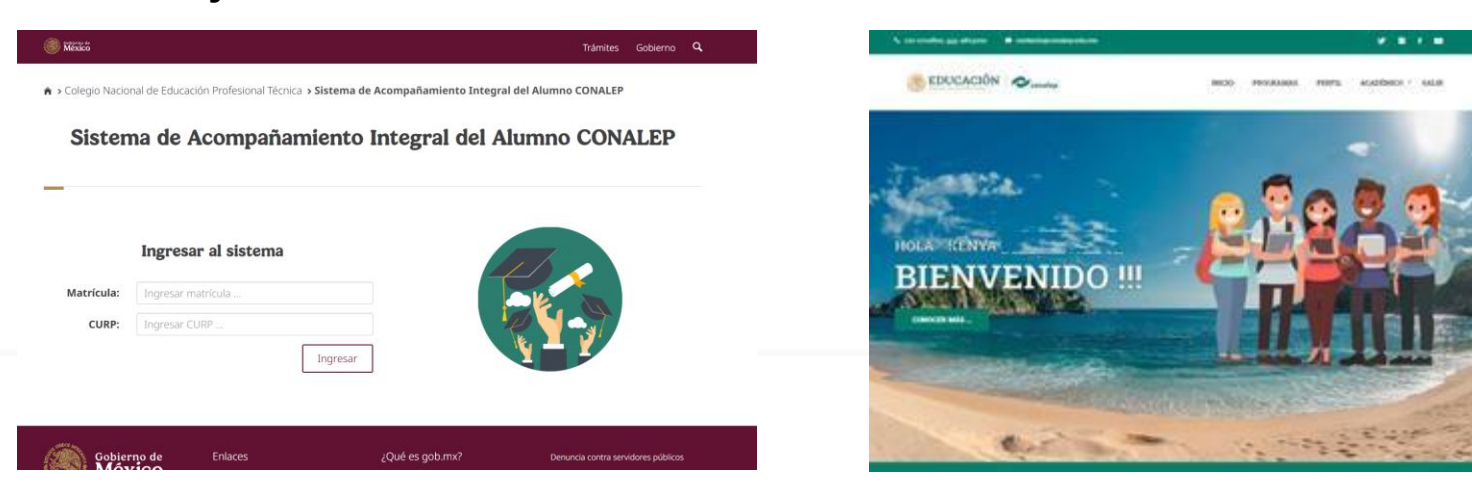

### 2. Ve a Académico > Reinscripción

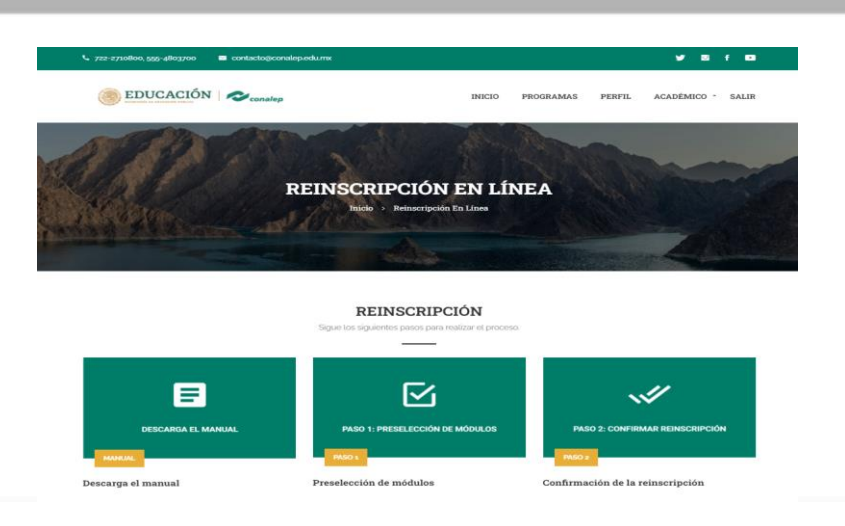

# 3. Selecciona el paso 1: PRESELECCIÓN DE MÓDULOS.

### REINSCRIPCIÓN

Sigue los siguientes pasos para realizar el proceso.

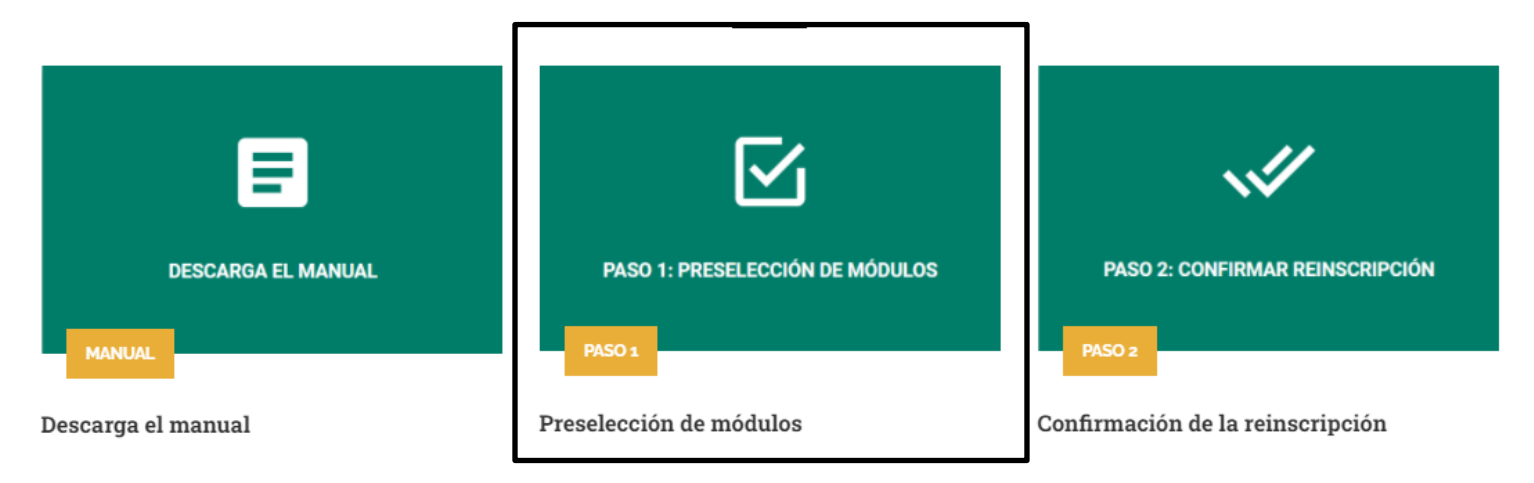

### 4. Preselección de módulos.

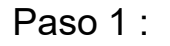

### Paso 2 :

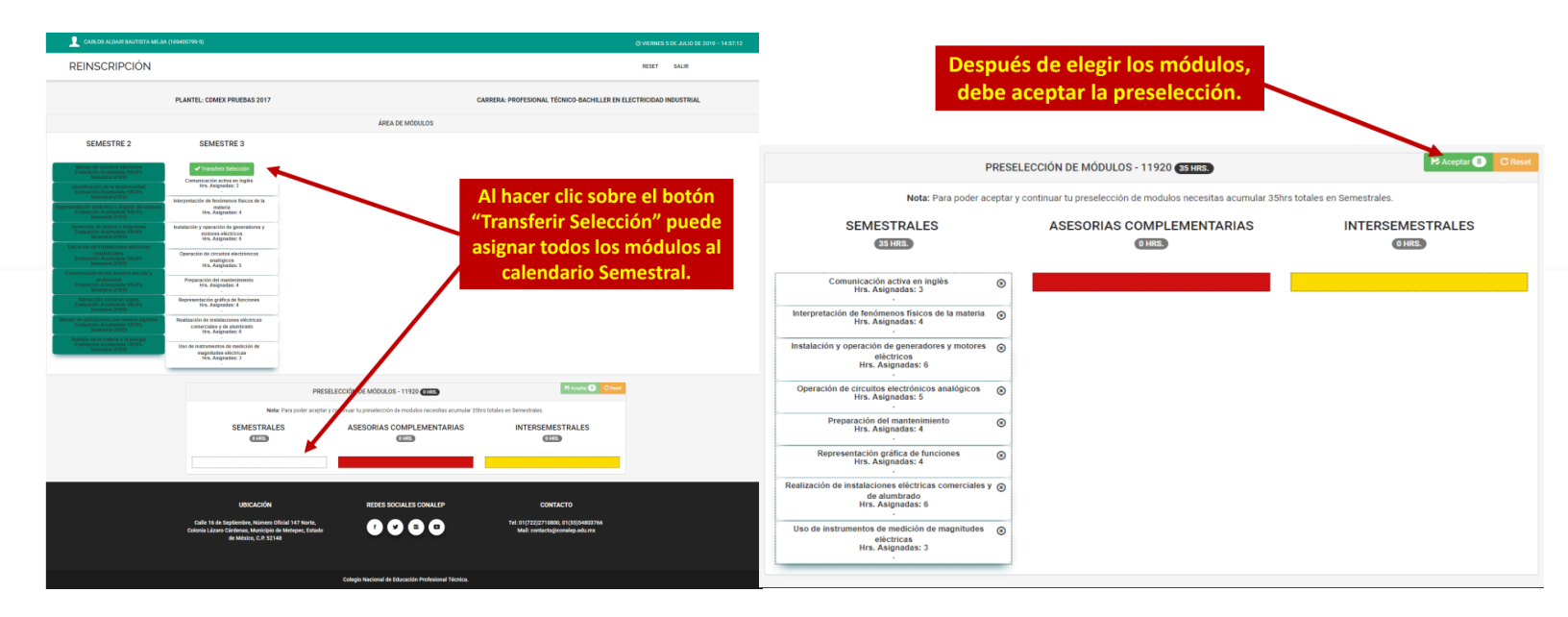

### 5. Aceptar preselección.

#### El sistema muestra un resumen de la preselección. Puede cancelar para realizar cambios o Aceptar para concluir el proceso.

| Nota: Pa                                                                      | ¿ESTÁS SEGURO QUE DESEA REGISTRAR LOS<br>SELECCIONADOS?            | S MÓDULO   | OS     | Hereptar () C R |
|-------------------------------------------------------------------------------|--------------------------------------------------------------------|------------|--------|-----------------|
| SEMESTRALES                                                                   | Módulo                                                             | Calendario | Hrs.   |                 |
|                                                                               | Comunicación activa en inglés                                      | Semestral  | 3      |                 |
| Comunicación activa en inglé<br>Hrs. Asignadas: 3                             | Interpretación de fenómenos físicos de la materia                  | Semestral  | 4      |                 |
|                                                                               | Instalación y operación de generadores y motores eléctricos        | Semestral  | 6      |                 |
| Interpretación de fenómenos físicos de<br>Hrs. Asignadas: 4                   | Operación de circuitos electrónicos analógicos                     | Semestral  | 5      |                 |
| Instalación y operación de generadore:<br>eléctricos<br>Hrs. Asignadas: 6     | Preparación del mantenimiento                                      | Semestral  | 4      |                 |
|                                                                               | Representación gráfica de funciones                                | Semestral  | 4      |                 |
| Operación de circuitos electrónicos a<br>Hrs. Asignadas: 5                    | Realización de instalaciones eléctricas comerciales y de alumbrado | Semestral  | 6      |                 |
| Preparación del mantenimien                                                   | Uso de instrumentos de medición de magnitudes eléctricas           | Semestral  | 3      |                 |
| Hrs. Asignadas: 4<br>Representación gráfica de funcio<br>Hrs. Asignadas: 4    | HORAS ASIGNADAS: 35HRS. EN CALENDARIO SEMESTRAL                    |            |        |                 |
| ealización de instalaciones elèctricas o<br>de alumbrado<br>Hrs. Asignadas: 6 | S Acep                                                             | tar 🖉 Car  | ncelar |                 |

### 6. Mensaje de confirmación.

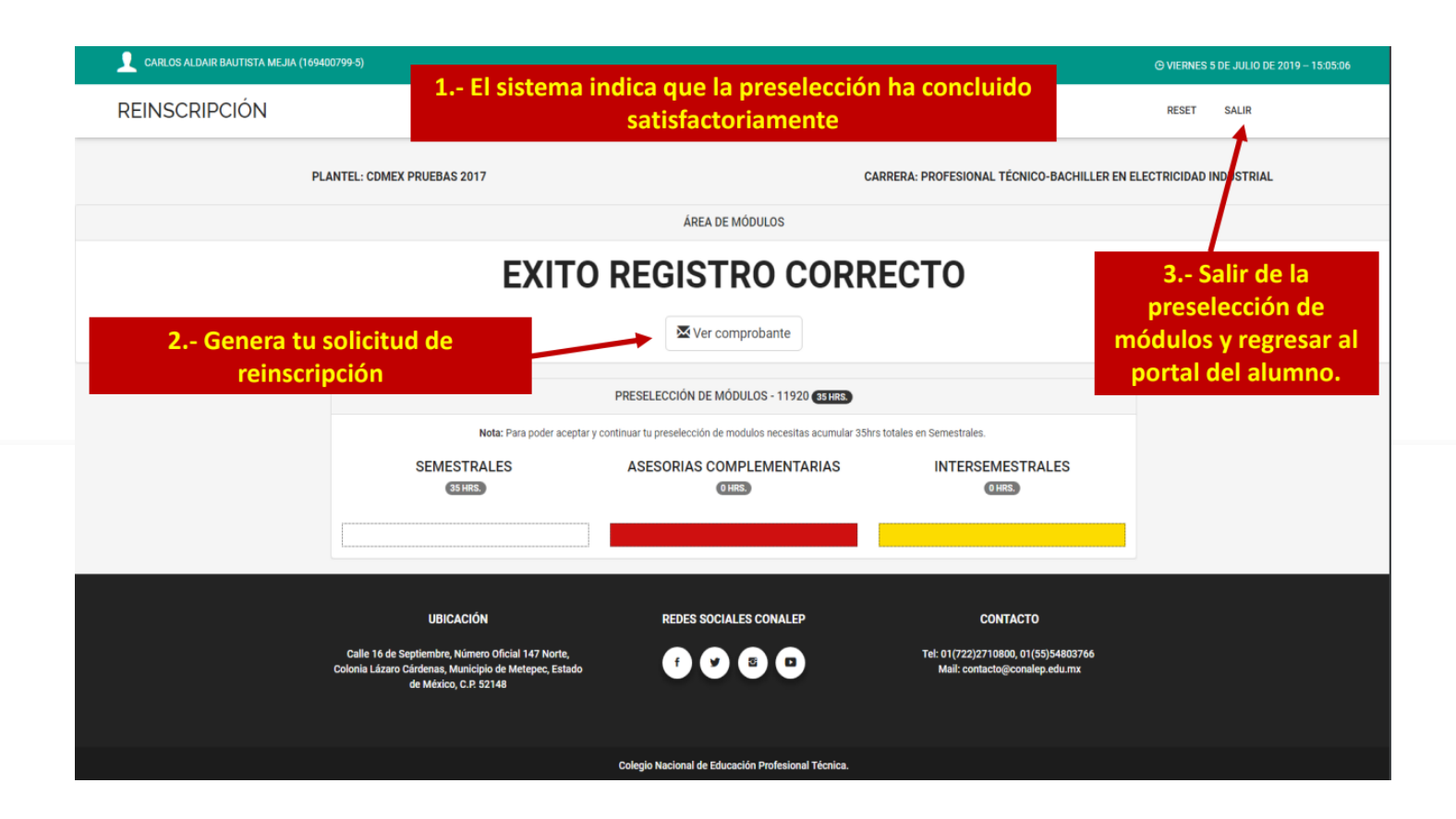

## 7. Selecciona el paso 2: CONFIRMAR REINSCRIPCIÓN.

### REINSCRIPCIÓN

Sigue los siguientes pasos para realizar el proceso.

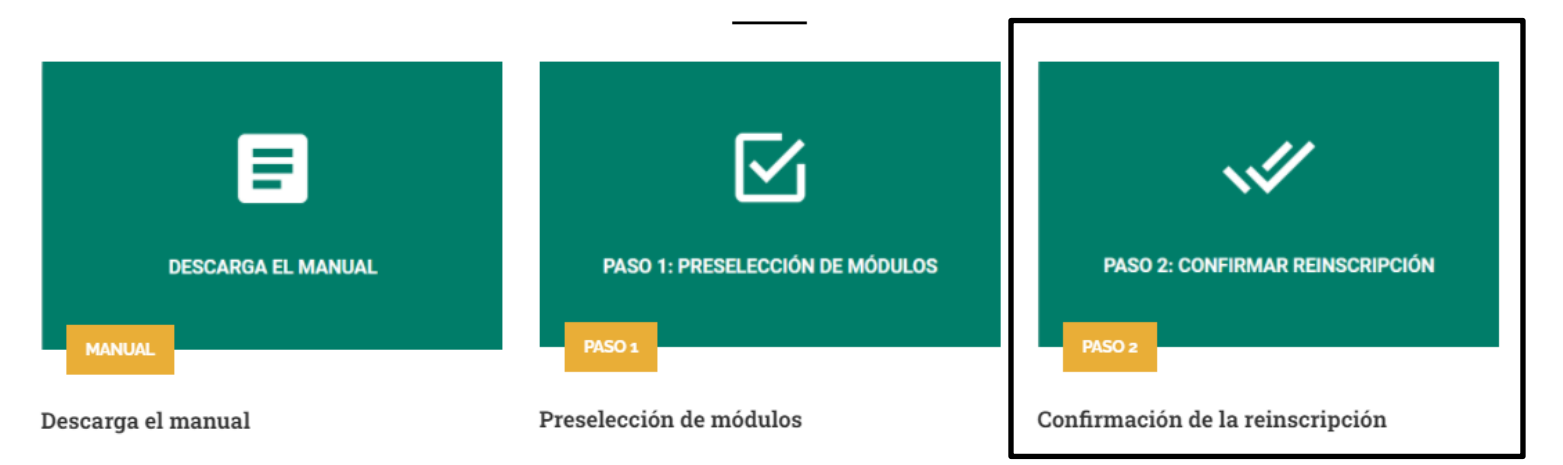

### 8. Confirmar reinscripción.

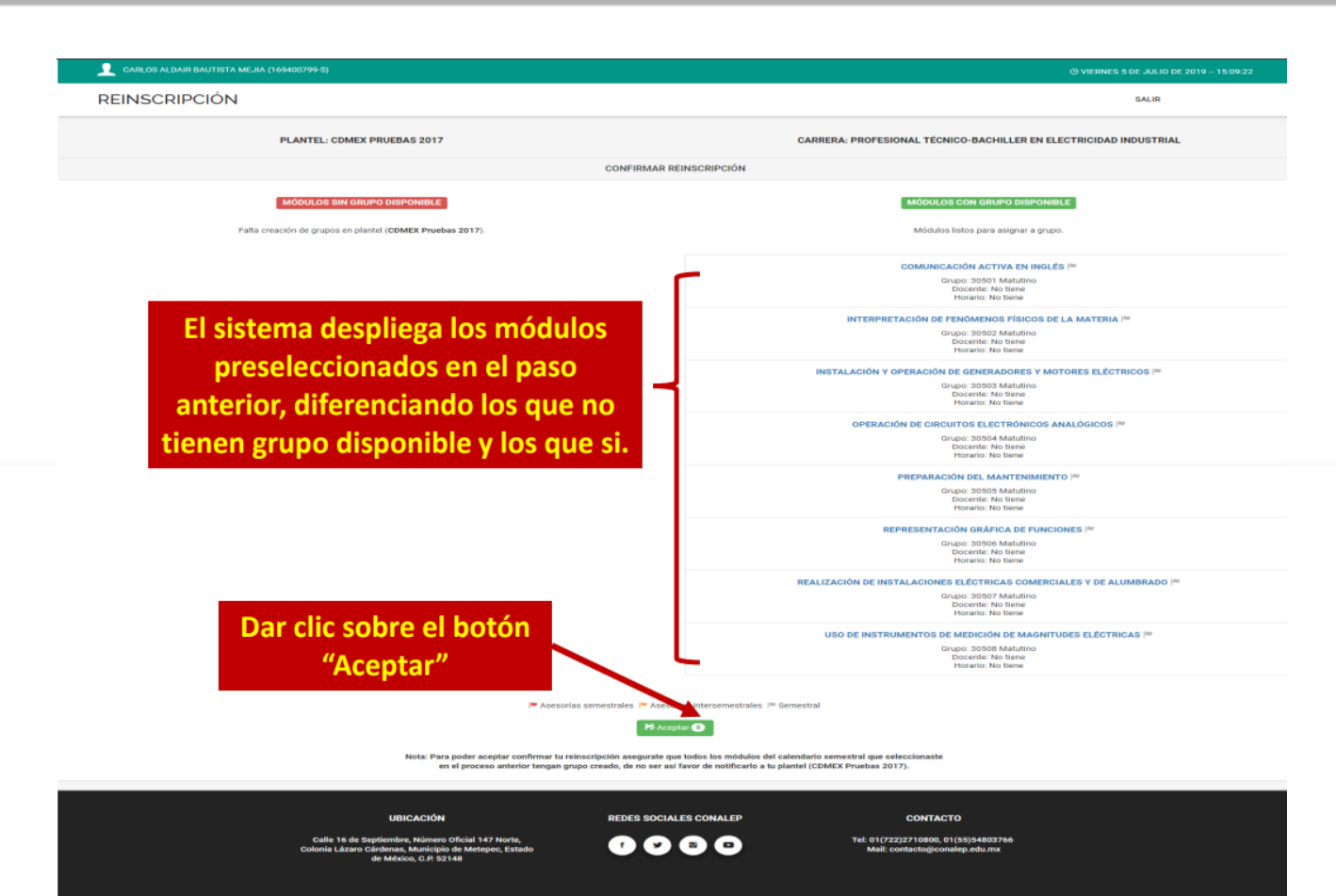

Colegio Nacional de Educación Profesional Técnica.

### 9. Aceptar reinscripción.

Para confirmar tu Reinscripción da clic sobre el botón "Aceptar"

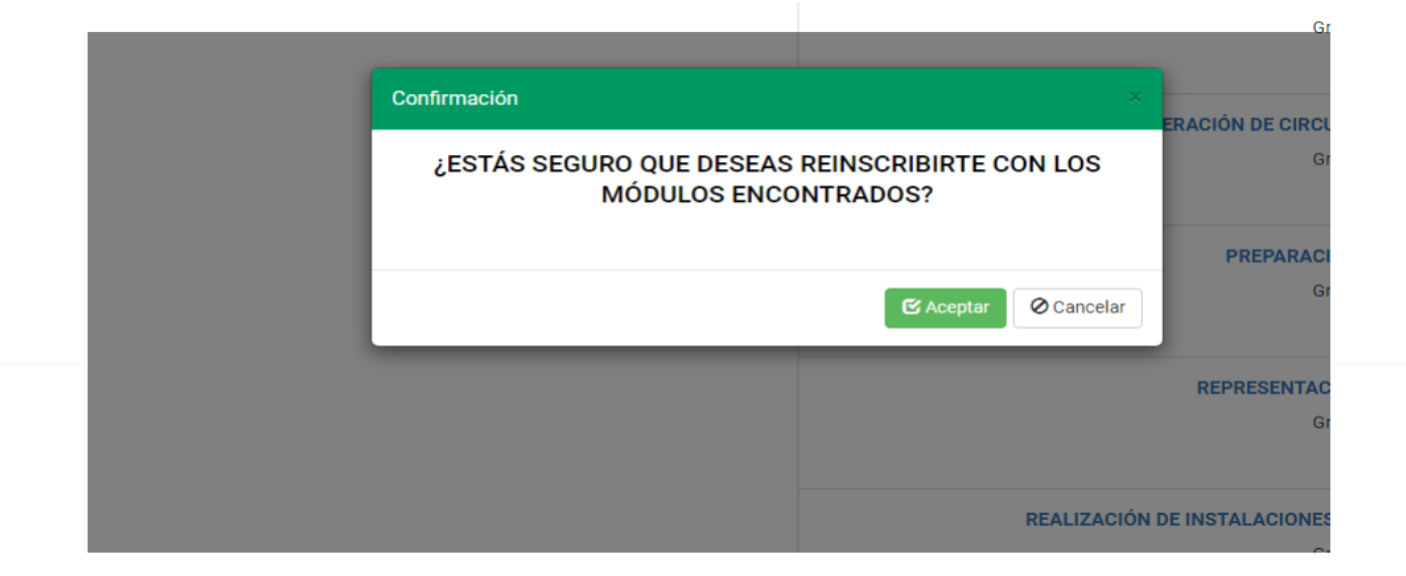

### 10. Mensaje de confirmación.

1. El sistema indica que la reinscripción ha sido completada con éxito.

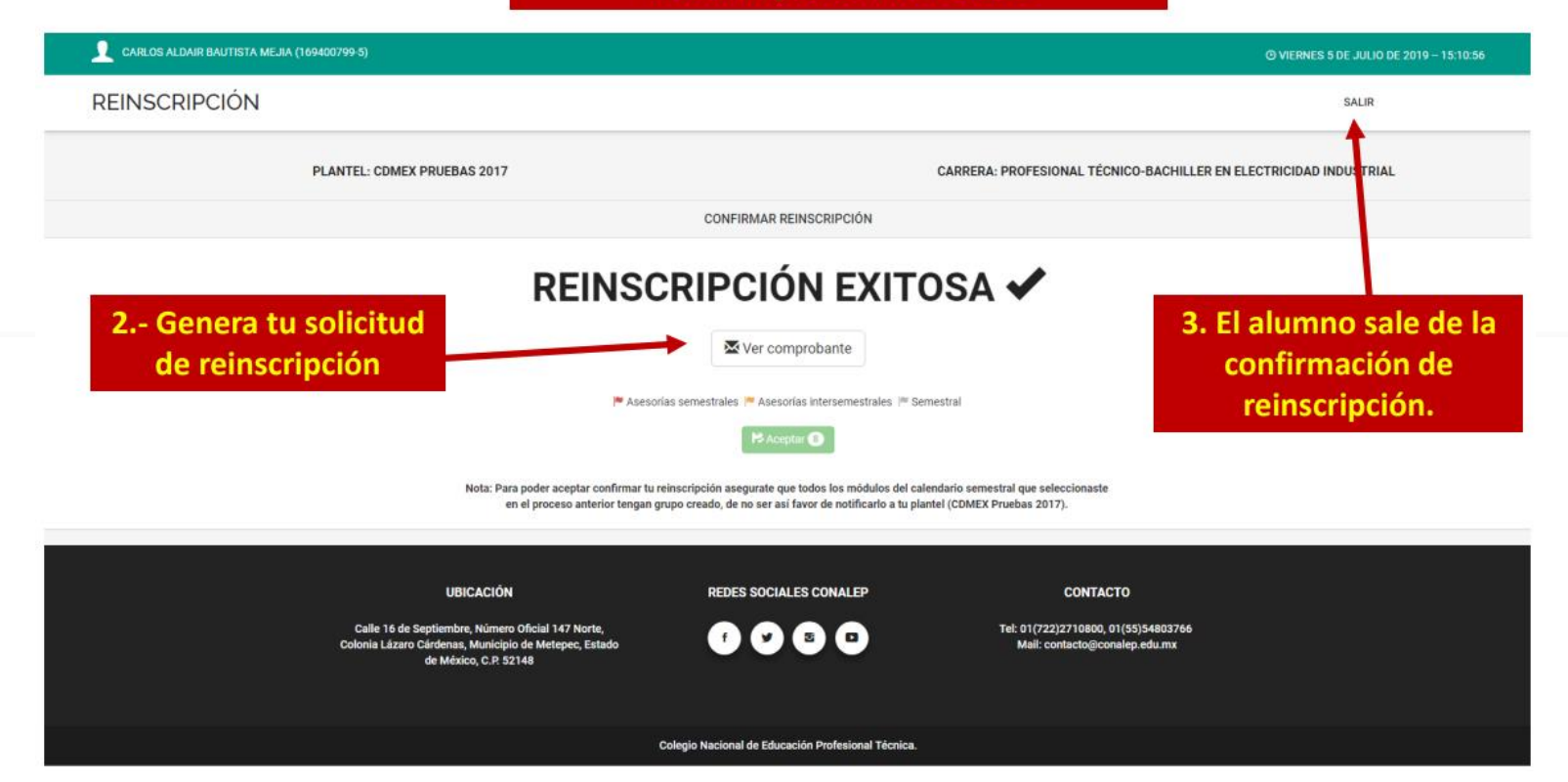